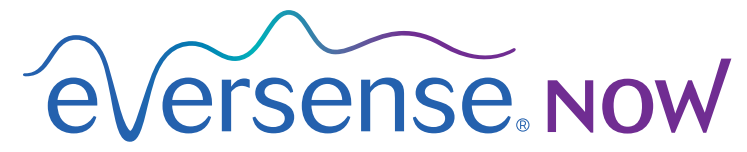

CGM Remote Monitoring

# Mobile App User Guide

# Remote Monitoring with Eversense CGM System and Eversense NOW App

The Eversense CGM App includes an optional remote monitoring feature. This feature allows Eversense CGM data to be viewed on a secondary display via the Eversense NOW mobile app.

### **Intended Use**

The Eversense NOW App is intended to be used as a secondary display to view glucose data and alerts from Eversense CGM users.

# Contraindications

Follow clinic and other institution guidelines for using your mobile device in the presence of MRIs, CT scans and other procedure equipment.

## **Risks**

There may be times when glucose data cannot be sent to the Eversense NOW App. If you are not receiving glucose data from the Eversense CGM user, you cannot assist them in the event of a high or low glucose value. The remote monitoring feature provides a secondary display of data. It is not a real-time remote monitoring system.

Eversense CGM users may not always have a connection to support data transfer such as internet/wifi or 3G/4G/ LTE. If you do not or the Eversense CGM user does not have an internet connection, their glucose data will not be available for you to view. Any problems with mobile devices, wireless Internet, data connection, the Eversense Data Management System (DMS), the CGM user's smart transmitter out of range of their mobile device, or charging their smart transmitter may cause data not to be displayed. The Eversense user should not rely on you monitoring their glucose data to assist them in the event of a high or low glucose event. Additional safety information is available at https://ec.europa.eu/tools/eudamed.

## **Benefits**

The Eversense CGM System used with the Eversense NOW Remote Monitoring App may provide CGM users with additional confidence, knowing that others can also view their CGM data.

#### Warnings:

- Glucose information displayed on the Eversense NOW App should not be used to make treatment decisions. The Eversense NOW App is a secondary display of Eversense CGM data and should not be used in place of the primary Eversense CGM display. Eversense CGM users should always use blood glucose values from their meter to make treatment decisions. Using a sensor glucose value to make a treatment decision could result in a high or low blood glucose.
- Eversense CGM users should not rely on those who are remotely monitoring the glucose readings to notify them about high or low glucose events.

### **Cautions:**

- The Eversense NOW Remote mobile app does not replace the monitoring regimen as directed by a healthcare provider.
- If an Eversense CGM user does not have Auto Sync (the feature that enables data to automatically be sent to your Eversense NOW App) turned on, you may not see high or low glucose trends and events.
- If you and the Eversense CGM users do not have an internet connection, or the CGM user's mobile device has shut down due to a low or empty battery, their Eversense CGM data cannot be displayed on the Eversense NOW App.
- If you turn off the sounds on your mobile device, you will not receive audible alerts about the CGM data you are remotely monitoring on your Eversense NOW App.
- If a CGM user sets their status to Offline, you will not receive any of their CGM data on your Eversense NOW App.
- The Eversense NOW App does not communicate directly with the Eversense Sensor and/or with the Eversense Smart Transmitter.
- The Eversense NOW App cannot change the settings on the Eversense CGM App.
- If you do not allow notifications from the Eversense NOW App, you will not receive glucose-related alerts from Eversense CGM users.
- If you have your mobile device set to Do Not Disturb, you will not hear any notifications from the Eversense NOW App.

# Using the Eversense NOW App

# This User Guide instructs how to use the Eversense NOW App for remote glucose monitoring of Eversense CGM System users.

Thank you for downloading the Eversense NOW mobile app. Eversense NOW allows you to remotely monitor glucose data from Eversense CGM System users.

Caution: The Eversense NOW Remote Monitoring App does not replace the primary display on the Eversense CGM System App, or the monitoring regimen as directed by a healthcare provider.

# System Requirements

- The Eversense NOW App downloaded to your mobile device from the Apple® App Store.
- A compatible Android device or Apple® iPhone® or iPod® or iPad®.
- For a list of compatible devices and operating systems, please go to http://global.eversensediabetes.com/compatibility.

**Note:** A wireless internet connection is required to download the app and to receive remote glucose values for display on your Eversense NOW App. If the Eversense CGM user has turned off Auto Sync, no glucose values will be displayed on your Eversense NOW App.

## End User Licence Agreement and Privacy Policy

Use of the Eversense NOW App is subject to the terms and conditions of the most current Eversense NOW End User Licence Agreement and Eversense NOW App Privacy Policy. These documents are updated periodically, and are posted at global.eversensediabetes.com.

## **Jailbroken Devices**

DO NOT use the Eversense Apps on jailbroken iPhones, iPads or iPods. Jailbroken devices do not provide an acceptable level of security and accuracy for the user, and are not approved for use by Senseonics.

## **Help and Support**

If you do not understand something in this User Guide, contact Customer Support (toll free in the US) at 844-SENSE4U (844-736-7348). Outside of the US, call your local distributor or visit global.eversensediabetes.com to locate your local distributor.

# Joining an Eversense Circle

The Eversense Circle refers to the group of people able to remotely monitor the glucose data and glucose-related alerts of an Eversense CGM user. To join the Circle, you will need to accept the email invitation you receive from the Eversense CGM user, create an account on the Eversense DMS website and download the Eversense NOW mobile app.

The Eversense DMS Program is a web-based application that is compatible with the Eversense CGM System to display historical glucose data and reports to help identify glucose trends as an aid to diabetes management. The Eversense DMS Program also allows you to create an account so you can remotely view glucose data using your Eversense NOW App. You cannot remotely view glucose data through the Eversense DMS program. To learn more about the Eversense DMS Program, go to www.eversensediabetes.com.

# Accepting an Invitation to Join an Eversense Circle

An Eversense Circle is the group of people an Eversense CGM user has invited to view their glucose data and alerts remotely.

#### 1. You will receive an email invitation, "Request to view glucose data", to join an Eversense CGM user's Circle.

Note: If you are expecting an invitation and do not see it in your Inbox, check your Spam or Junk folders.

2. Click the link in the email.

#### **3**. Log in to your Eversense account.

| No SIM 🗢 11:33 AM @ 🕞 +                             | <pre> Inbox &lt; &gt;</pre>                                                                                             | ✓ Inbox                                                                                                    |  |  |  |
|-----------------------------------------------------|----------------------------------------------------------------------------------------------------|----------------------------------------------------------------------------------------------------|--|--|--|
| E Search in mail                                    | You have received an invitation from john.doe@gmail.com to view                                                         | Request to view glucose data<br>Today at 2:21 PM                                                                                                    |  |  |  |
| N noreply 11:33 AM<br>Eversense NOW - You have been | his/her glucose data.                                                                                                   | You have received an invitation                                                                                                    |  |  |  |
| You have been invited by Jane Bro                   | Once you have downloaded the                                                                                            | from john.doe@gmail.com to view                                                                                                    |  |  |  |
|                                                     | Eversense Now app and created a                                                                                         | his/her glucose data.                                                                                                    |  |  |  |
|                                                     | data from john.doe@gmail.com. Follow<br>the steps below to proceed:                                                     | You have reached the limit of<br>Eversense accounts you can view.                                                                                         |  |  |  |
|                                                     | 1. Download the Eversense Now app<br>from the App Store or Google Play                                                  | Please remove an Eversense user<br>from your Eversense Now app and<br>ask john.doe@gmail.com to resend                                                    |  |  |  |
|                                                     | 2. Click the link below to create your                                                                                  | the request.                                                                                                    |  |  |  |
|                                                     | secure account                                                                                                    |                                                                                                    |  |  |  |
| Compose                                             | https://eversensedms.com/EversenseN<br>owemail=john.doe@gmail.com&followe<br>r=45f71625-cbd6-44b0-9a87-<br>5e411f12e95b | This mailbox does not accept<br>responses. If you feel you have<br>received this email in error, please<br>contact the person who sent the<br>invitation. |  |  |  |
|                                                     |                                                                                                    |                                                                                                    |  |  |  |
|                                                     |                                                                                                    |                                                                                                    |  |  |  |

**Note:** The Eversense NOW App lets you join a maximum of 10 Eversense Circles. If you are invited to join an 11th Circle you will receive an email asking you to remove yourself from an existing Circle before being added to a new one.

## Download the Eversense NOW App

- 1. Go to the Apple App Store and search for "Eversense NOW".
- 2. Tap the Eversense NOW icon, download and install the app to your smart device.
- 3. When prompted, tap "Allow" in order to receive glucose-related alerts from the Eversense CGM users on your list.

Caution: If you do not allow notifications from the Eversense NOW App, you will not receive glucoserelated alerts from Eversense CGM users.

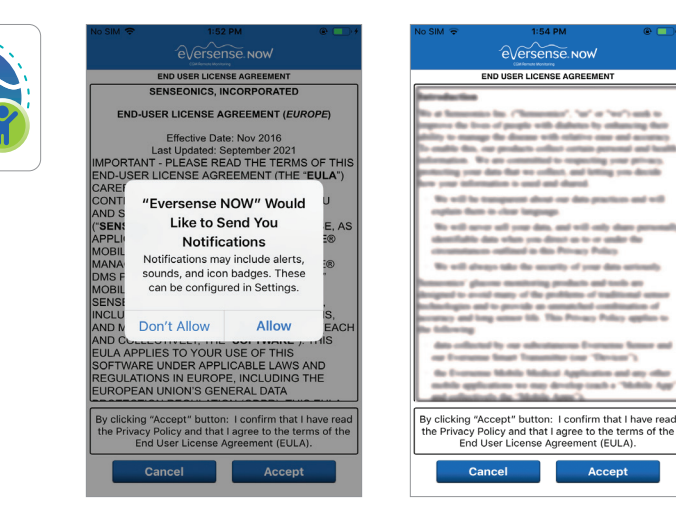

- 4. The full version of the END USER LICENCE AGREEMENT is displayed. Review and Accept. An overview of the End User Licence Agreement is then displayed.
  - Confirm and tap Accept.

### 5. Create an Eversense account to log in to the app.

**Note:** If you already have an Eversense account, you do not have to create a new one to use Eversense NOW. Click the link in the email invitation and sign into your existing Eversense account. When you refresh the Home Page in your Eversense NOW App, you will see the name of the CGM user whose invitation you accepted. If you want to delete an account that you have already created, contact Customer Support.

**Note:** For security purposes if you enter an incorrect password three consecutive times in the mobile app, your account will be locked for 30 minutes. During this time, you will not have access to remotely monitor Eversense CGM users' data.

6. Choose the unit of measure. The unit of measure you choose will apply to all of the Eversense CGM users whose data you can view. You cannot change the unit of measure once the app is installed.

| No SIM 🔶                | 1:54 PM 🛞 🗌                                                                                                    | )) <b>#</b> | No SIM 🗢        | 1:54 PM               | @ 💶 +                | <b>K</b> F    | lack                                                                                             | - Finish        |
|-------------------------|----------------------------------------------------------------------------------------------------|-------------|-----------------|-----------------------|----------------------|---------------|--------------------------------------------------------------------------------------------------|-----------------|
|                         | €Versense.now                                                                                                    |             | <b>く</b> Back   | €versense.now         |                      |               |                                                                                                  | <u> </u>        |
| _                       | END USER LICENSE AGREEMENT                                                                                                    |             |                 | COM Romute Monitaring |                      | UN            | IT OF MEASUREMENT                                                                                |                 |
|                         | SENSEONICS, INCORPORATED                                                                                                    |             | Email           |                       |                      | You           | r glucose reading has been se                                                                    | et to be        |
| END                     | -USER LICENSE AGREEMENT (EUROPE)                                                                                                    |             | onew*****       |                       |                      | mea           | isured and displayed in the un<br>isurement shown below.                                         | lit of          |
|                         | Effective Date: Nov 2016                                                                                                    |             | Password        |                       |                      | Unit          | of Measurement: mg/dL                                                                            |                 |
| IMPOF<br>END-L          | Having read the Privacy Policy,                                                                                                    | IS          |                 |                       |                      | Exa<br>mg/    | mple: 160 <b>mg/dL</b> (or anywher<br><b>dL</b> range)                                           | e in the 40-400 |
| CONTI                   | provide my consent for the                                                                                                    |             | Create an accou | nt Forgo              | <u>t my password</u> | mç            | g/dL                                                                                             | ~               |
| ("SEN:                  | data in order to be used by                                                                                                    | s           |                 | 100.00                |                      | m             | nol/L                                                                                            |                 |
| MOBIL                   | Senseonics to provide and operate<br>the Senseonics Products and                                                                    |             |                 | LOG IN                |                      | If yo<br>to m | If you wish to change your unit of measure<br>to <b>mmol/L</b> , you can only do so at this time |                 |
| MOBIL                   | have other account creation                                                                                                    |             |                 |                       |                      | Befo          | ore changing this setting, plea                                                                  | se consult with |
| SENSE                   | options via the Eversense CGM ,<br>App. IS,                                                                                         |             |                 |                       |                      | mea           | surement should be.                                                                              | , joan ann or   |
| AND N                   | EA                                                                                                    | н           |                 |                       |                      |               |                                                                                                  |                 |
| EULA.                   | Cancel Accept                                                                                                    |             |                 |                       |                      |               |                                                                                                  |                 |
| REGULA                  | TIONS IN EUROPE, INCLUDING THE                                                                                                    |             |                 |                       |                      |               |                                                                                                  |                 |
| EUROFE                  |                                                                                                    |             |                 |                       |                      |               |                                                                                                  |                 |
| By clickin<br>the Priva | ng "Accept" button: I confirm that I have re<br>icy Policy and that I agree to the terms of t<br>End User License Agreement (EULA). | e           |                 |                       |                      |               |                                                                                                  |                 |
|                         | Cancel Accept                                                                                                    |             |                 | Delete Account        |                      |               |                                                                                                  |                 |

# To Remove an Eversense CGM User from your List

Removing an Eversense CGM user from your list means you will no longer be able to remotely monitor their glucose data. To add a user back to your list, contact the Eversense CGM user to send you a new invitation.

#### 1. Swipe the Eversense CGM System user's name on the Home Page to the left.

#### 2. Tap "Delete".

A warning will ask you to confirm you want to remove the Eversense CGM user.

#### 3. Tap "Yes" to permanently remove this person from your list.

The Home Page will no longer show the user in your list.

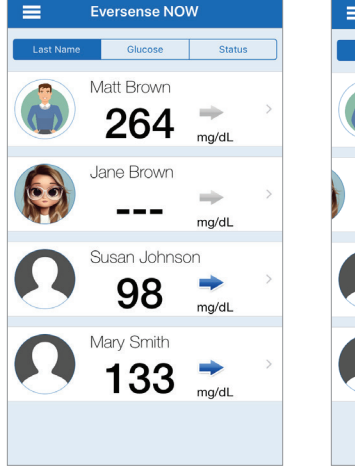

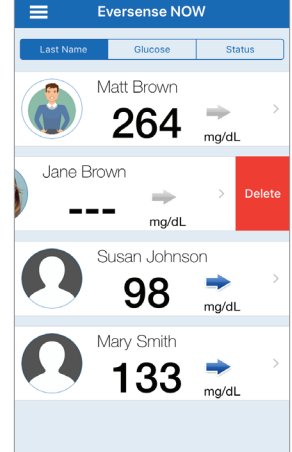

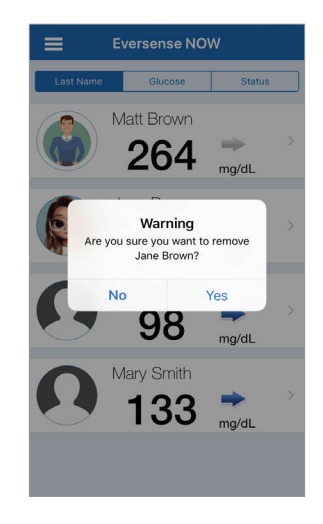

**Note:** It can take up to 2 hours for the Eversense CGM user to see that you are no longer in their Circle on their Eversense CGM App.

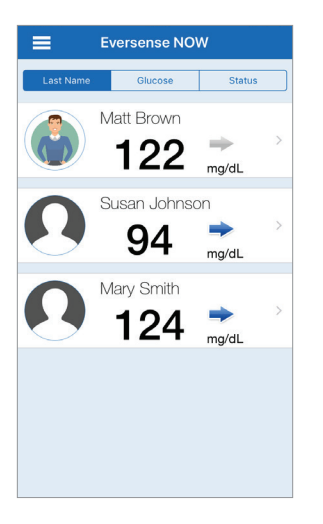

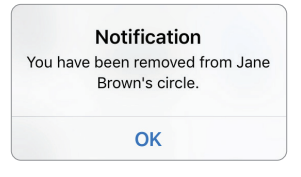

**Note:** An Eversense CGM user may also remove you from their Circle. If this happens, this notification will appear.

# Main Menu

Main Menu displays access to the Eversense NOW Home page, About page, and the log out page.

From the Main Menu, you can access the Home page to see the Eversense CGM users on your list, review information about the Eversense NOW App on the About page, log out of the app, or add a profile picture.

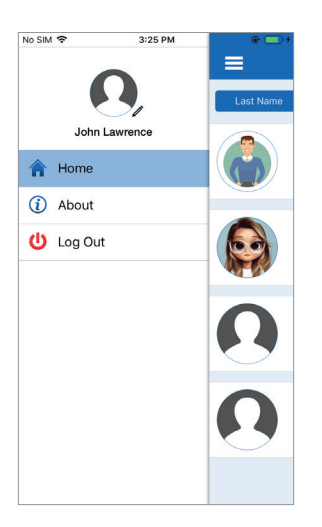

To access the Main Menu, – tap the 3 bars icon in the top left of the screen.

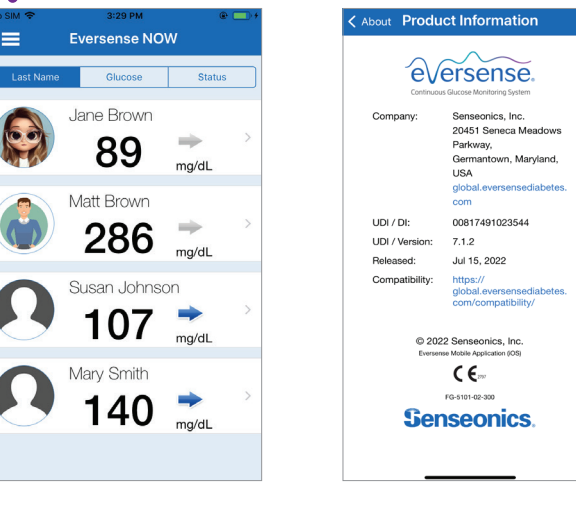

Home

About

Eversense NOW will ask you to confirm before logging out. If you log out of the app, you will need to enter your username and password to re-open the app.

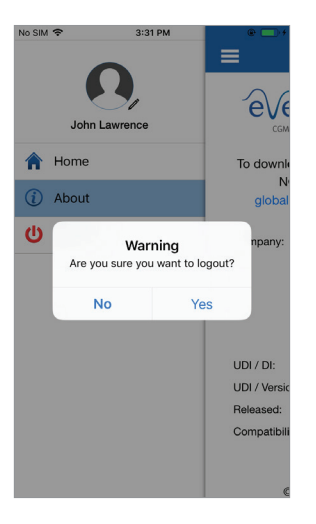

Log Out

You can add your profile picture by tapping on the profile photo in the Main Menu of the Eversense NOW App. Follow the prompts to take or add a picture that is saved on your mobile device. The profile picture you add will also be displayed on the CGM user's app next to your name.

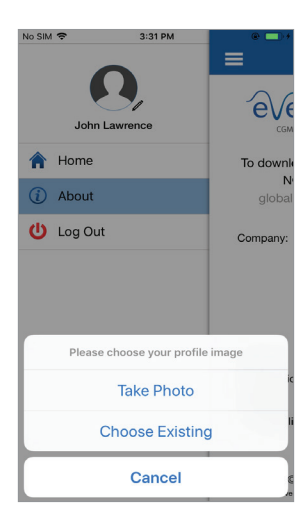

**Profile Pictures** 

# Viewing CGM Data

The Home Page displays the list of people whose CGM data you can view remotely, along with their most recent CGM value, and a trend arrow indicating direction and rate of change.

The list is sorted by Last Name as the default option. You can sort the list by Last Name, Glucose Value, or Status by clicking the desired tab at the top of the page.

### **Eversense NOW Home Page**

#### To Refresh the Home Page:

- 1. Open the **Home Page**.
- 2. Swipe down from inside the Home Page (if using an iOS device, when you swipe from the very top of the screen, it opens your iOS widgets instead of refreshing the Home Page).

Glucose data from the CGM user is automatically refreshed on your Eversense NOW App about every 5 minutes when you and the CGM user have an internet connection.

# Caution: If the Eversense CGM user has turned off Auto Sync, no glucose data will be automatically sent to your Eversense NOW App.

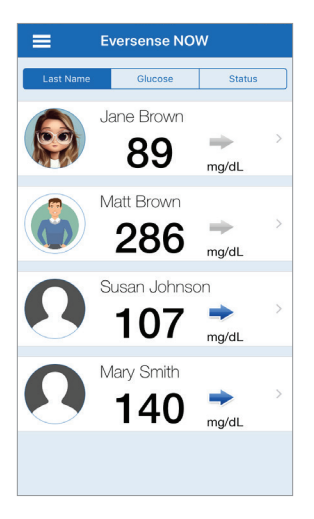

Home Page sorted by Last Name

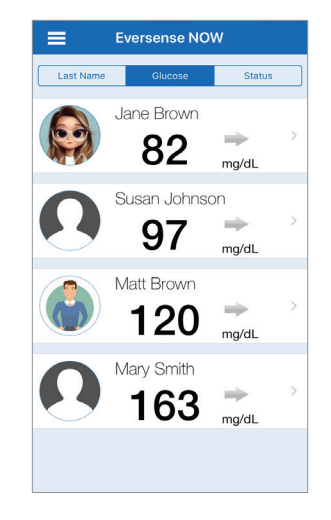

Home Page sorted by Glucose Value

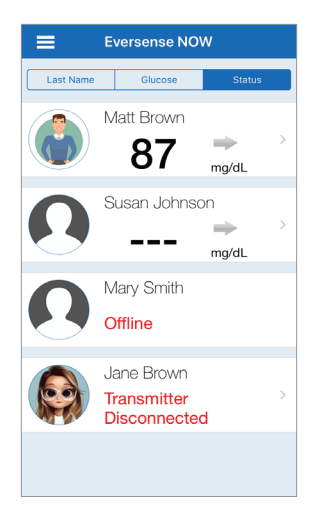

Home Page sorted by Status

# **Trend Arrows**

Next to the Eversense CGM user's name you will see a trend arrow. The trend arrow shows the current direction the glucose is going and how fast the glucose trend is changing.

The app uses the **last 20 minutes of continuous glucose data** for calculating glucose trends. When there are not enough sensor values available to calculate a trend arrow, it is not displayed and the glucose value is grey instead of black.

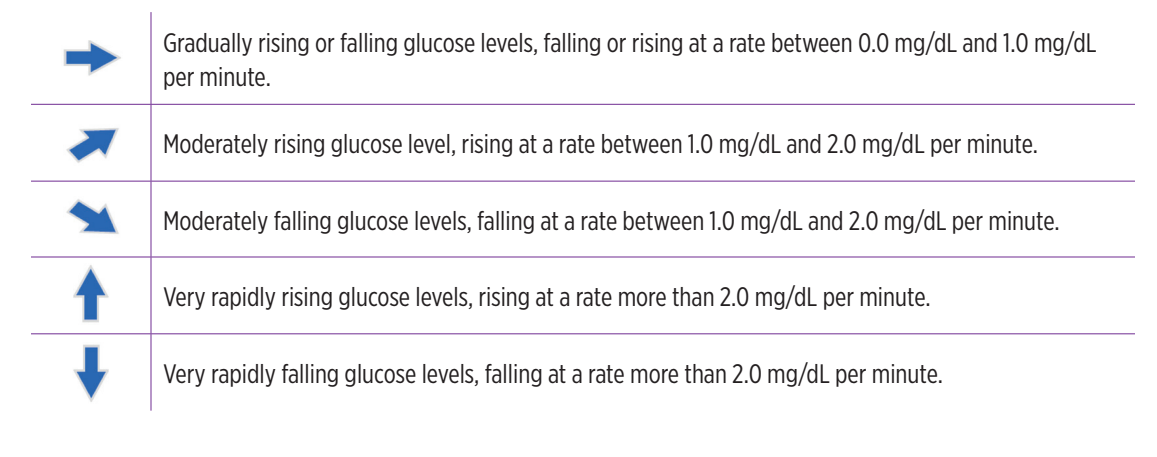

# Status

There are four different status conditions you may see next to an Eversense CGM System user's name.

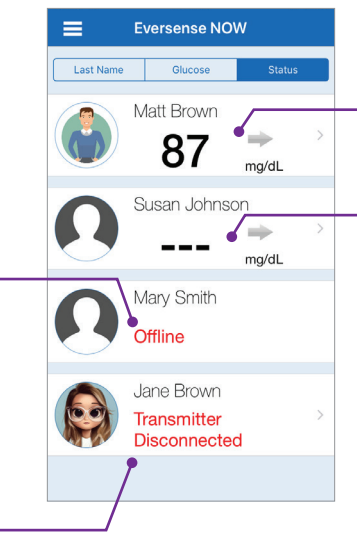

#### "Offline" -

The user has temporarily turned off data sharing with you. (It can take up to 10 minutes for this status update to be displayed on your Eversense NOW App.)

### "Transmitter Disconnected" -

There is no connection between the smart transmitter and the Eversense CGM App. This may be due to:

- The smart transmitter battery needs to be recharged or is being charged.
- The Bluetooth connection, internet connection, or mobile device may be off.
- The smart transmitter is out of range or turned off.
- The CGM user has turned off Auto Sync.

### Most recent glucose reading

The user is actively receiving glucose data.

#### "\_\_\_"

The user's smart transmitter is connected but is not currently receiving glucose data or there is not enough glucose data to display a value. This may be due to:

- The CGM system is in Warm-Up Phase.
- The CGM user is in Initialisation Phase and has not yet received their first glucose reading.
- The user has received an alert that prevents glucose data from being displayed.

# **Trend Graph**

To see more detailed glucose information about a CGM user, tap any Eversense CGM System user 's name on the Home Page. The first screen shows a trend graph of the user's sensor glucose values for the past three hours. A trend arrow indicates the direction the current glucose is moving and how fast the glucose trend is changing.

To refresh the screen, tap the Ċ refresh icon.

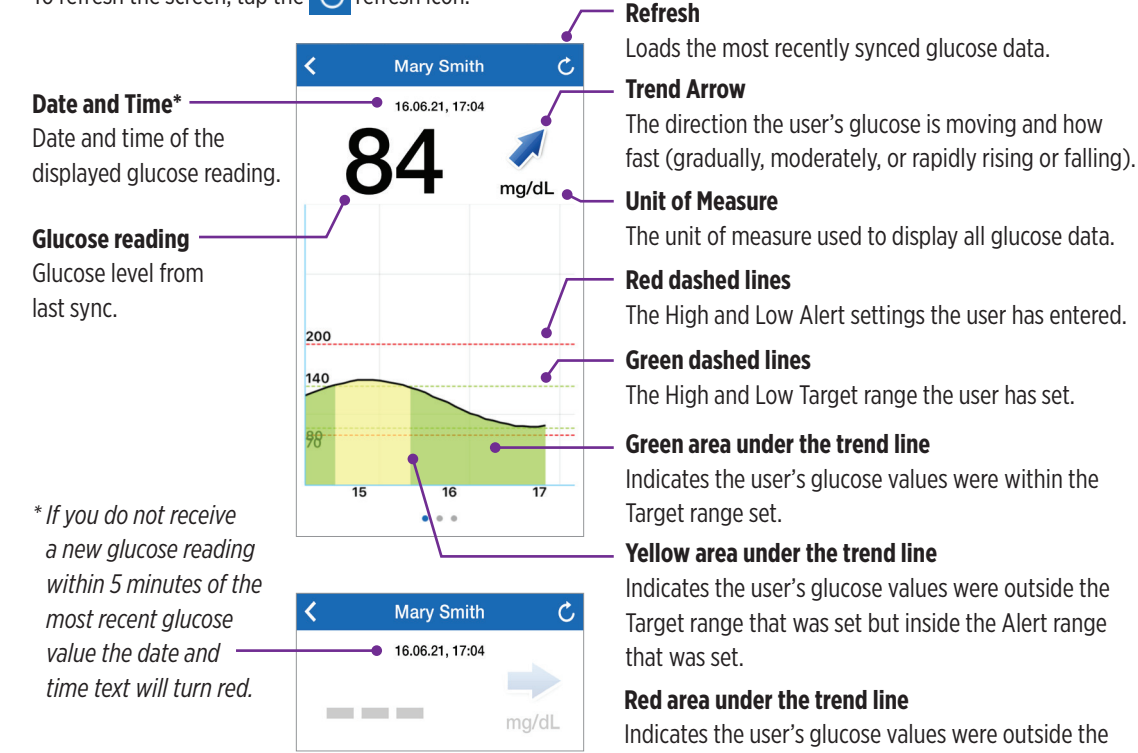

Alert range that was set.

## **Eversense NOW Alerts**

When an Eversense CGM user receives a glucose-related alert, members of their Circle will also receive the alert from their Eversense NOW App. These alerts will appear in one of four ways: on your lock screen, as a notification at the top of your screen, as an in-app pop-up, or on an Apple Watch.

Warning: Glucose information displayed on the Eversense NOW App should not be used to make treatment decisions. The Eversense NOW App is a secondary display of Eversense CGM data and should not be used in place of the primary Eversense CGM display.

**Note:** Notification mirroring must be enabled in your Apple Watch notifications settings for Eversense NOW in order to receive glucose alerts on your Apple Watch.

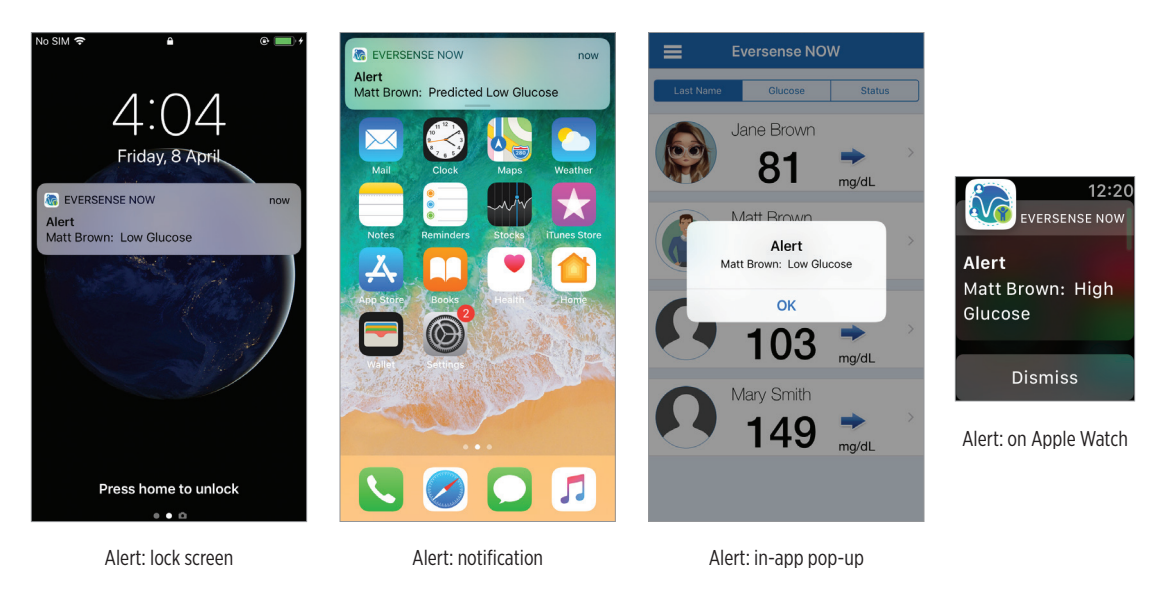

## **Alert History**

To view the Eversense CGM System user's Glucose Alert History, swipe your screen to the left from the trend graph.

The **Alert History** screen will list the last 20 glucose-related alerts that the user received in their Eversense CGM App.

These alerts monitor events such as the rising or falling of glucose rates as well as low or high glucose values (hypoglycaemia or hyperglycaemia).

**Note:** You will only receive predicted high and low glucose alerts if the Eversense CGM user has predictive alerts enabled.

## **Event Log**

To view the Eversense CGM System user's Event Log, swipe the screen to the left from the Alert History.

The **Event Log** lists the 20 most recent events logged by the CGM user. The Event Log shows information entered by the Eversense CGM user such as calibrations, meals, exercise, blood glucose values, insulin levels, health, and exercise. If the user has not entered any Events this log will be empty.

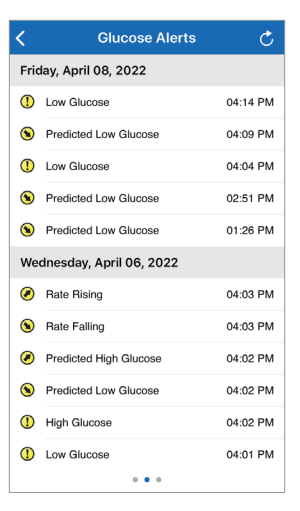

| <                         | Event Log              | Ç        |  |  |  |  |  |
|---------------------------|------------------------|----------|--|--|--|--|--|
| Friday, April 08, 2022    |                        |          |  |  |  |  |  |
| ۵                         | Calibration, 100 mg/dL | 10:16 AM |  |  |  |  |  |
| Wednesday, April 06, 2022 |                        |          |  |  |  |  |  |
| 8                         | Insulin                | 03:40 PM |  |  |  |  |  |
| 0                         | Glucose, 115 mg/dL     | 03:40 PM |  |  |  |  |  |
| ۲                         | Exercise               | 03:39 PM |  |  |  |  |  |
| 0                         | Health                 | 03:39 PM |  |  |  |  |  |
| 0                         | Meal                   | 03:37 PM |  |  |  |  |  |
| ۵                         | Calibration, 104 mg/dL | 12:58 PM |  |  |  |  |  |
| Wednesday, March 23, 2022 |                        |          |  |  |  |  |  |
| 0                         | Glucose, 100 mg/dL     | 06:50 PM |  |  |  |  |  |
| 0                         | Meal                   | 06:49 PM |  |  |  |  |  |
| ۵                         | Calibration, 100 mg/dL | 10:19 AM |  |  |  |  |  |
|                           |                        |          |  |  |  |  |  |

Basic UDI/DI:

- Eversense NOW Mobile App iOS: 081749102FG5400TH

- Eversense NOW Mobile App Android: 081749102FG5401TK

Call 04-6175390 for Customer Support.

Distributed by:

DYN Diagnostics Ltd. 7 Ha'eshel St. P.O. Box 3063 Caesarea Industrial Park 3079504, Israel Phone: 04-6175390 Email: patient.care@dyn.co.il

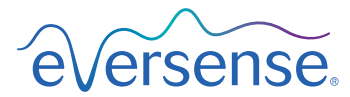

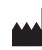

Senseonics, Inc.

20451 Seneca Meadows Parkway Germantown, MD 20876-7005 USA global.eversensediabetes.com

Patents:

www.senseonics.com/products/patents

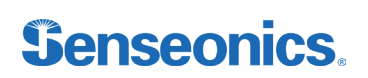

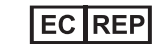

**CE**<sub>2797</sub>

#### Emergo Europe

Westervoortsedijk 60 6827 AT Arnhem The Netherlands

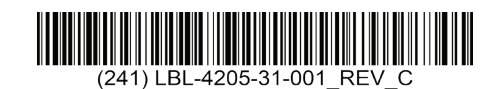

#### Dimensions

Trim: 6.75" w x 5.8" h

Bleed: 0.125"

Folded (Include folded dimensions if applicable):

Colors: 4/color

Spot (Name PMS colors if applicable): N/A

#### Paper Weight:

Cover: 65# Gloss Cover

Text: 60# Gloss Text